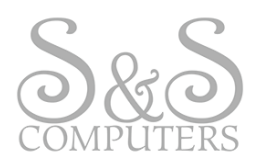

# HOW-TO: LOCATING YOUR COMPUTER SPECS

Have you ever been asked (or wondered) any of these questions?

- What kind of OPERATING SYSTEM do I have?
- How much HARD DRIVE space do I have?
- *How much* RAM do I have?

#### **OPERATING SYSTEM**

This is a quick and easy visual guide to determine which Operating System your computer is running. The various Operating System icons shown below are referred to as the "Start Button" and located at the bottom left-hand corner of your screen (\**see below*)

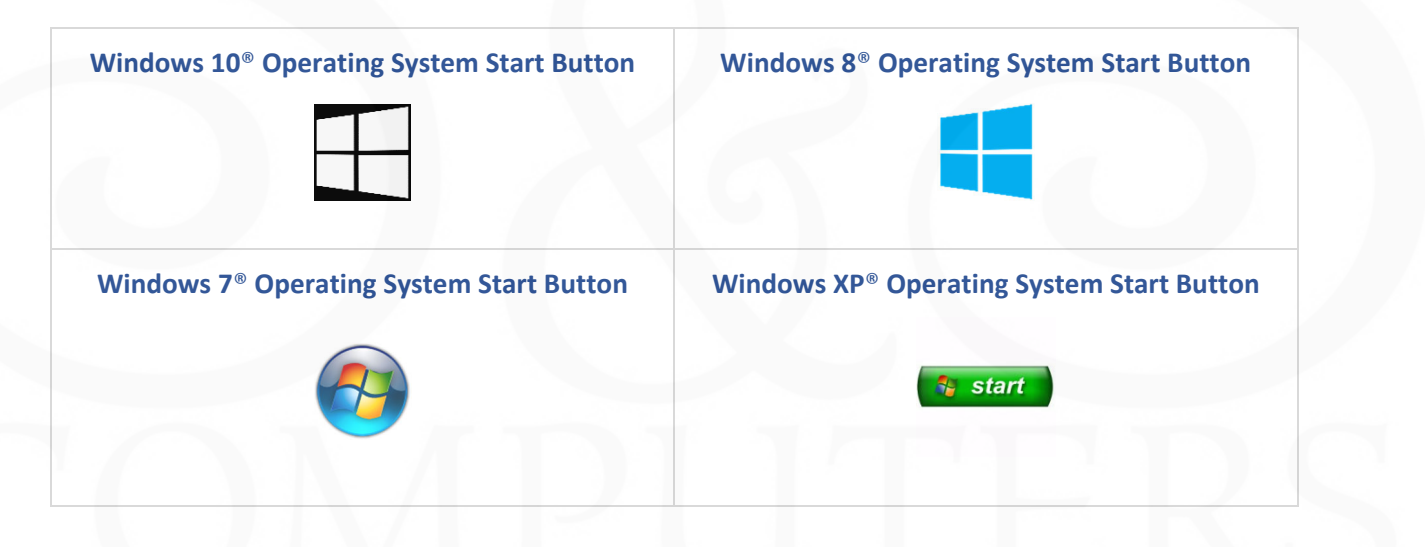

#### HARD DRIVE & RAM

To view the Hard Drive Capacity and amount of RAM installed on your computer, review the following instructions below.

\*Please note that each section contains steps specific to your Operating System\*

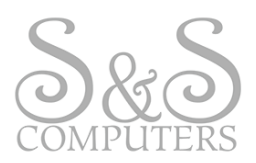

## Windows 10<sup>®</sup> Operating System: HARD DRIVE CAPACITY

1. Click the Start Button located at the bottom left-hand corner of your screen, then select the Gear Icon (\*see below)

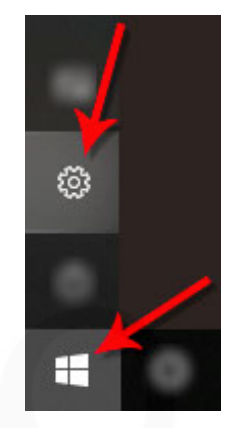

This will open the Windows Settings section
 2a. Next, click the System option located in the top left-hand corner (\*see below)

|   | Windows                                           | s Settings |  |
|---|---------------------------------------------------|------------|--|
| Д | System<br>Display, sound, notifications,<br>power |            |  |
|   |                                                   |            |  |

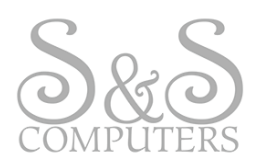

3. Click the **Storage** option from the list on the left-hand side of your screen (\**see below*)

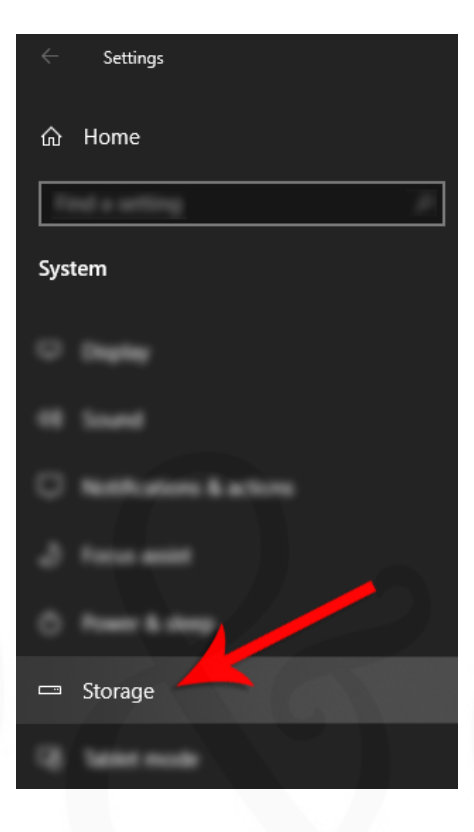

4. From this section, you can view your computer's Hard Drive Capacity in addition to the amount of space you are currently using (\*see below)

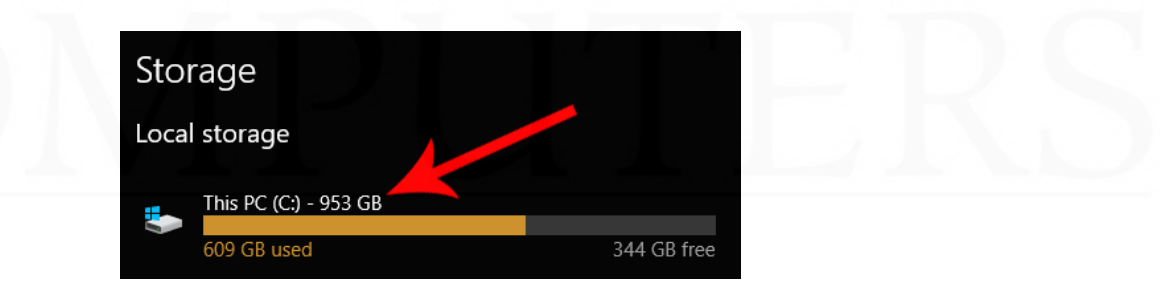

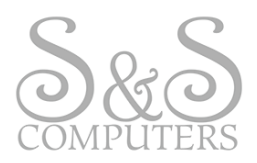

#### Windows 10<sup>®</sup> Operating System: INSTALLED RAM

- 1. Remain on the Windows System section to view the amount of Installed RAM on your computer
- 2. Click the Back Arrow Button located at the top left-hand corner of your screen (\*see below)

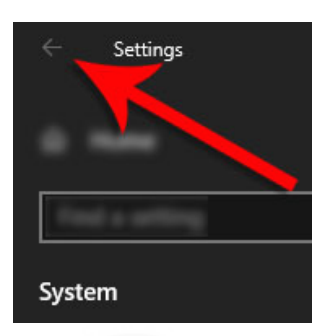

3. Next, click the About option from the list on the left-hand side of your screen (\*see below)

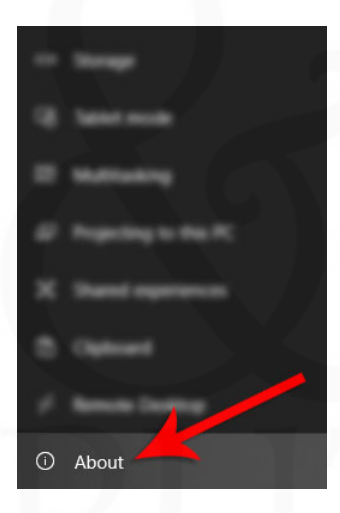

4. Under the **Device Specifications** portion you can view the amount of **Installed RAM** including key System information if needed (\**see below*)

| Device specifications |                                                      |  |  |  |
|-----------------------|------------------------------------------------------|--|--|--|
| Device name           |                                                      |  |  |  |
| Processor             | Intel(R) Core(TM) i7-8700K CPU @ 3.70GHz 3.70<br>GHz |  |  |  |
| Installed RAM         | 64.0 GB                                              |  |  |  |
| Device ID             |                                                      |  |  |  |
| Product ID            |                                                      |  |  |  |
| System type           | 64-bit operating system, x64-based processor         |  |  |  |
| Pen and touch         | Pen support                                          |  |  |  |
| Rename this P         |                                                      |  |  |  |

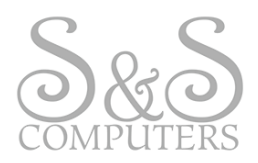

#### Windows 8® Operating System: HARD DRIVE CAPACITY

1. Click the File Explorer icon located on your toolbar (\*see below)

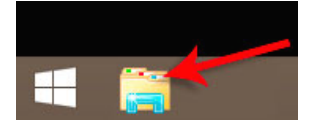

2. Right-click on your hard drive which should be named Local Disk (C:), then left-click on Properties (\*see below)

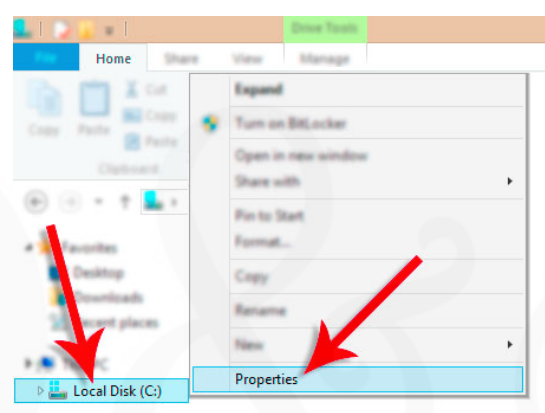

3. From this window, you can view your computer's Hard Drive Capacity in addition to the amount of space you are currently using (\*see below)

| Local Disk (C:) Properties                                                                                                   |
|----------------------------------------------------------------------------------------------------|
| General Tools Hardware Sharing Security Quarts                                                                               |
| <b>5</b>                                                                                                    |
| Type: Local Disk<br>File system: NTFS                                                                                        |
| Used space: 73,803,276,288 bytes 68.7 GB                                                                                     |
| Free space: 53,391,085,568 bytes 49.7 GB                                                                                     |
| Capacity: 127,194,361,856 bytes 118 GB                                                                                       |
| Drive C:                                                                                                    |
| Compress this drive to save dail space<br>Alow files on this drive to have contents indexed in addition to<br>the properties |
| OK Canod Anti-                                                                                                    |

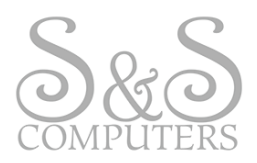

#### Windows 8<sup>®</sup> Operating System: INSTALLED RAM

1. In the same **File Explorer** window opened in the previous step, right-click on **This PC**, then leftclick on **Properties** (\*see below)

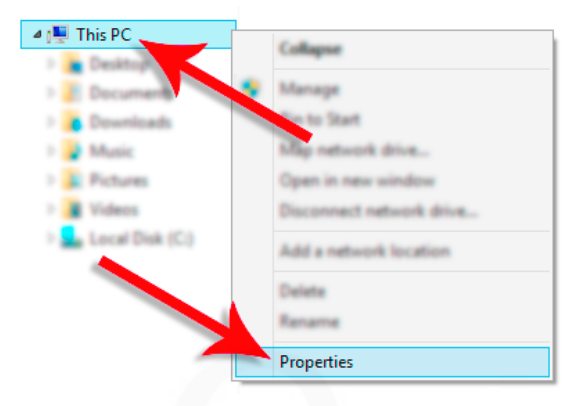

2. From this screen you can review the basic information about your computer including the Windows<sup>®</sup> Edition, Processor, Installed RAM, System Type, etc. (\**see below*)

| Windows edition<br>Windows 8.1 Pro |                                                     |
|------------------------------------|-----------------------------------------------------|
| © 2013 Microsoft Corporat          | tion. All rights reserved.                          |
| System                             |                                                     |
| Processor:                         | Intel(R) Core(TM) i7-4600U CPU @ 2.10GHz 2.70 GHz   |
| Installed memory (RAM):            | 8.00 GB                                             |
| System type:                       | 64-bit Operating System, x64-based processor        |
| Pen and Touch:                     | No Pen or Touch Input is available for this Display |
| OEM Infe                           |                                                     |
| Website                            | Codine support                                      |
| Computer name, domain, and         | workgroup settings                                  |
| Computer name                      | (Robots,7                                           |
| Full computer name                 | (Buland, 7                                          |
| Computer description               |                                                     |
| Wedgeuge                           | WORKDROUP                                           |

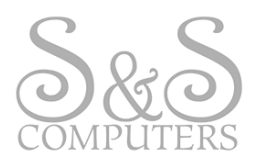

#### Windows 7® Operating System: HARD DRIVE CAPACITY

1. Click the **File Explorer** folder generally located at the bottom left-hand corner of your screen near the Start Button (\**see below*)

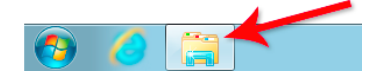

2. Under Computer, right-click on Local Disk (C:), then left-click on Properties (\*see below)

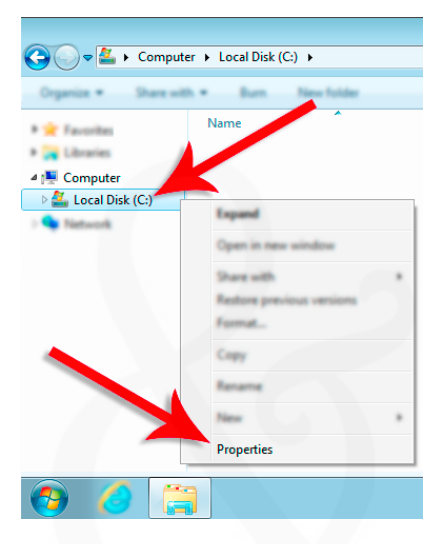

3. From this window, you can view your computer's Hard Drive Capacity in addition to the amount of space you are currently using (\*see below)

| C Local Disk (C:) Properties                                                                         |  |
|----------------------------------------------------------------------------------------------------|--|
| Type: Local Disk<br>File system: NTFS                                                                |  |
| Used space: 22,096,154,624 bytes 20.5 GB<br>Free space: 57,823,158,272 bytes 53.8 GB                 |  |
| Capacity: 79,919,312,896 bytes 74.4 GB<br>Drive C:                                                   |  |
| Anne fine are the down to have contents indexed in addition to     Be properties      OK Cancel Anny |  |

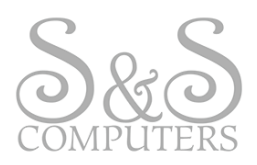

## Windows 7<sup>®</sup> Operating System: INSTALLED RAM LOCATION

1. In the same File Explorer window opened in the previous step, right-click on Computer, then left-click on Properties (\*see below)

| 🕒 🗢 💌 k Compute                                                                                   | er 🕨                                                                                                    |  |  |  |
|---------------------------------------------------------------------------------------------------|----------------------------------------------------------------------------------------------------|--|--|--|
| Organize • Propertie                                                                              | s System properties Uninstall or change a pro                                                                                                    |  |  |  |
| <ul> <li>★ Favorites</li> <li>■ Desktop</li> <li>i Downloads</li> <li>ii Recert Places</li> </ul> | Hard Disk Drives (1)     Lecal Disk (C)     S18 GB face of 74.4 GB     Decident of the second bla Streams (2)                                                                                                    |  |  |  |
|                                                                                                   | Collapse                                                                                                    |  |  |  |
| P Tetsork                                                                                         | Manage     Open in new window     Mag network drive     Disconnect network drive      Add a network location                                                                                                    |  |  |  |
|                                                                                                   | Properties                                                                                                    |  |  |  |
| w institut                                                                                        | Spece cont Control State State |  |  |  |
| 🕙 🏉 🤅                                                                                             | 3                                                                                                    |  |  |  |

2. From this screen you can review the basic information about your computer including the Windows<sup>®</sup> Edition, Processor, Installed RAM, System Type, etc. (\**see below*)

| Control Panel Home  | View basic information                                          | about your computer                                                        |                | 0 |  |
|---------------------|-----------------------------------------------------------------|----------------------------------------------------------------------------|----------------|---|--|
| Sevice Manager      | Windows edition                                                 |                                                                            |                |   |  |
| 💡 Remote settings   | Windows 7 Professional                                          |                                                                            |                |   |  |
| System protection   | Copyright © 2009 Microsoft                                      | Corporation. All rights reserved.                                          |                |   |  |
| a selection burning | Service Pack 1                                                  | ne edition of Windows?                                                     |                |   |  |
|                     |                                                                 |                                                                            |                |   |  |
|                     | System                                                          |                                                                            |                | - |  |
|                     | System                                                          | Del<br>Traduce Equations I date                                            |                |   |  |
| 7                   | System<br>Processor:                                            | Intel(R) Core(TM)2 Duo CPU T7500 @ 2.                                      | 20GHz 2.20 GHz |   |  |
|                     | System<br>Processor:<br>Installed memory (RAM):                 | Intel(R) Core(TM)2 Duo CPU 77500 @ 2.<br>200 GB                            | 20GHz 2.20 GHz |   |  |
|                     | System<br>Processor:<br>Installed memory (RAM):<br>System type: | Intel(R) Core(TM)2 Duo CPU T7500 @ 2.<br>200 GB<br>64-bit Operating System | 20GHz 2.20 GHz |   |  |

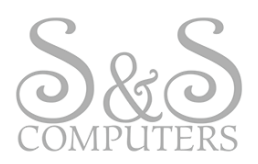

# Windows XP® Operating System: HARD DRIVE CAPACITY LOCATION

1. Open File Explorer and right-click on Local Disk (C:) under My Computer, then left-click on Properties (\*see below)

| 😂 Local Disk (C:)                   |                           |  |  |  |  |
|-------------------------------------|---------------------------|--|--|--|--|
| File Edit View Favorit              | tes Tools Help            |  |  |  |  |
| 🕒 Back + 🔘 - 🎁 🔎 Search 🜔 Folders 🔝 |                           |  |  |  |  |
| Address Sec C:\                     |                           |  |  |  |  |
| Folders                             | x                         |  |  |  |  |
| Wy Computer      Vocal Disk (C:)    |                           |  |  |  |  |
| (ii) 👶 DVD-RW Drive                 | Collapse                  |  |  |  |  |
| H My Network Places                 | Explore<br>Open<br>Search |  |  |  |  |
|                                     | Sharing and Security      |  |  |  |  |
|                                     | Format                    |  |  |  |  |
|                                     | Capy                      |  |  |  |  |
|                                     | Rename                    |  |  |  |  |
|                                     | Properties                |  |  |  |  |
| •                                   | Þ                         |  |  |  |  |

2. From this window, you can view your computer's Hard Drive Capacity in addition to the amount of space you are currently using (\*see below)

| Local Disk (C:) Properties                                                                          | Ť×     |
|----------------------------------------------------------------------------------------------------|--------|
| General Tools   Hardware   Sharing   Quarta                                                         |        |
|                                                                                                    |        |
| Type: Local Disk<br>File system: NTFS                                                               |        |
| Used space: 16,313,978,880 bytes 15.1 GB                                                            |        |
| Free space: 103,709,274,112 bytes 96.5 GB                                                           |        |
| Capacity: 120,023,252,992 bytes 111 GB                                                              | ne     |
| Compress drive to save disk space<br>Allow Indexing Service to index this disk for fast file search | ing    |
| OK. Cancel A                                                                                        | aply . |

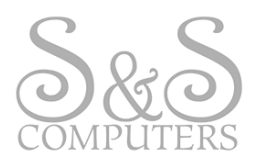

#### Windows XP® Operating System: INSTALLED RAM LOCATION

1. Click the Start Button and right-click on My Computer, then left-click on Properties (\*see below)

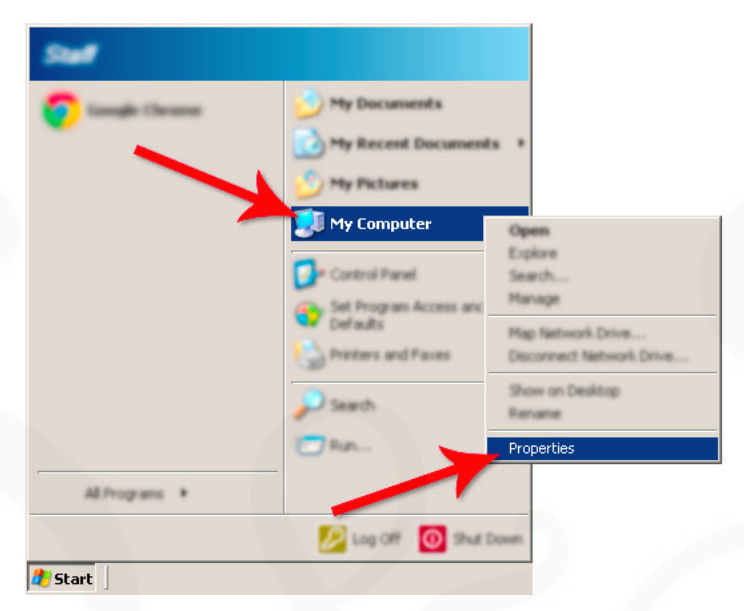

2. On the General tab in this window you can review basic information about your computer including the System Type, Processor, Installed RAM, etc. (\**see below*)

| ystem Properties      | 1 N N N N N N N N N N N N N N N N N N N                                                                              |
|-----------------------|----------------------------------------------------------------------------------------------------|
| Sustain Parature Auto | mate Updates Remote                                                                                                  |
| General Caracter Same | Hadware Advanced                                                                                                    |
|                       | System:<br>Microsoft Windows XP<br>Professional<br>Version 2002<br>Service Pack 3<br>Registered to:                  |
|                       | Computer:<br>Intel(R) Core(TM)2 Duo CPU<br>T5470 @ 1.60GHz<br>1.60 GHz, 3.00 GB of RAM<br>Physical Address Extension |
|                       | ок                                                                                                    |